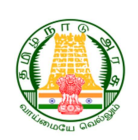

# **GOVERNMENT OF TAMILNADU ELECTRICAL INSPECTORATE**

APPLICANT MANUAL FOR OBTAINING LICENCE TO OPERATE AN ESCALATOR

(FORM F)

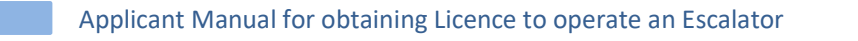

- 1. Go to the website <a href="https://tnei.tn.gov.in/lift/">https://tnei.tn.gov.in/lift/</a>
- 2. To access the portal, enter the Email ID and password in the fields and then click on "Login".

| 24 November, 2024, Sunda |                                                                    | Sł                                         | kip to Navigation   Text Size - A +   🔳 🖿                                  |
|--------------------------|--------------------------------------------------------------------|--------------------------------------------|----------------------------------------------------------------------------|
| Government<br>Electrical | of Tamil Nadu<br>Inspectorate                                      | Service Constraints                        | தமிழ்நாடு அரசு<br>மின் ஆய்வுத்துறை                                         |
|                          |                                                                    |                                            | Lift / Escalator Licenc                                                    |
| → Login                  | Login                                                              |                                            |                                                                            |
| > Sign Up                | Email ID                                                           |                                            |                                                                            |
| Forgot Password          | Email ID                                                           |                                            |                                                                            |
| Guidelines               | Password                                                           | •••••                                      |                                                                            |
|                          | Type the characters you<br>see in the picture                      | imhn 💩 V                                   | cmhn                                                                       |
|                          | New Consu                                                          | mer? Forgot Passw                          | vord?                                                                      |
| Click o                  | n Login                                                            | LOGIN CLEAR                                | ALL                                                                        |
|                          | A notice about the revised fee<br>Escalators Rules, 1997 dated 10- | structure as per th<br>10-2018 (G.O. Ms No | e Amendments to the Tamil Nadu Lifts<br>.70, Energy (D2) dated 10.10.2018) |
|                          |                                                                    |                                            |                                                                            |
|                          | © Copyright 2024 All rights reserved with E                        | lectrical Inspectorate, Go                 | overnment of Tamil Nadu                                                    |

 Click on the 'Form B Status' tab under the 'View Escalator Erection Permission Status' section. Then, click on the 'Proceed to Apply for Form F' tab to make an application for obtaining a license to operate an Escalator for which erection permission has been granted in Form B.

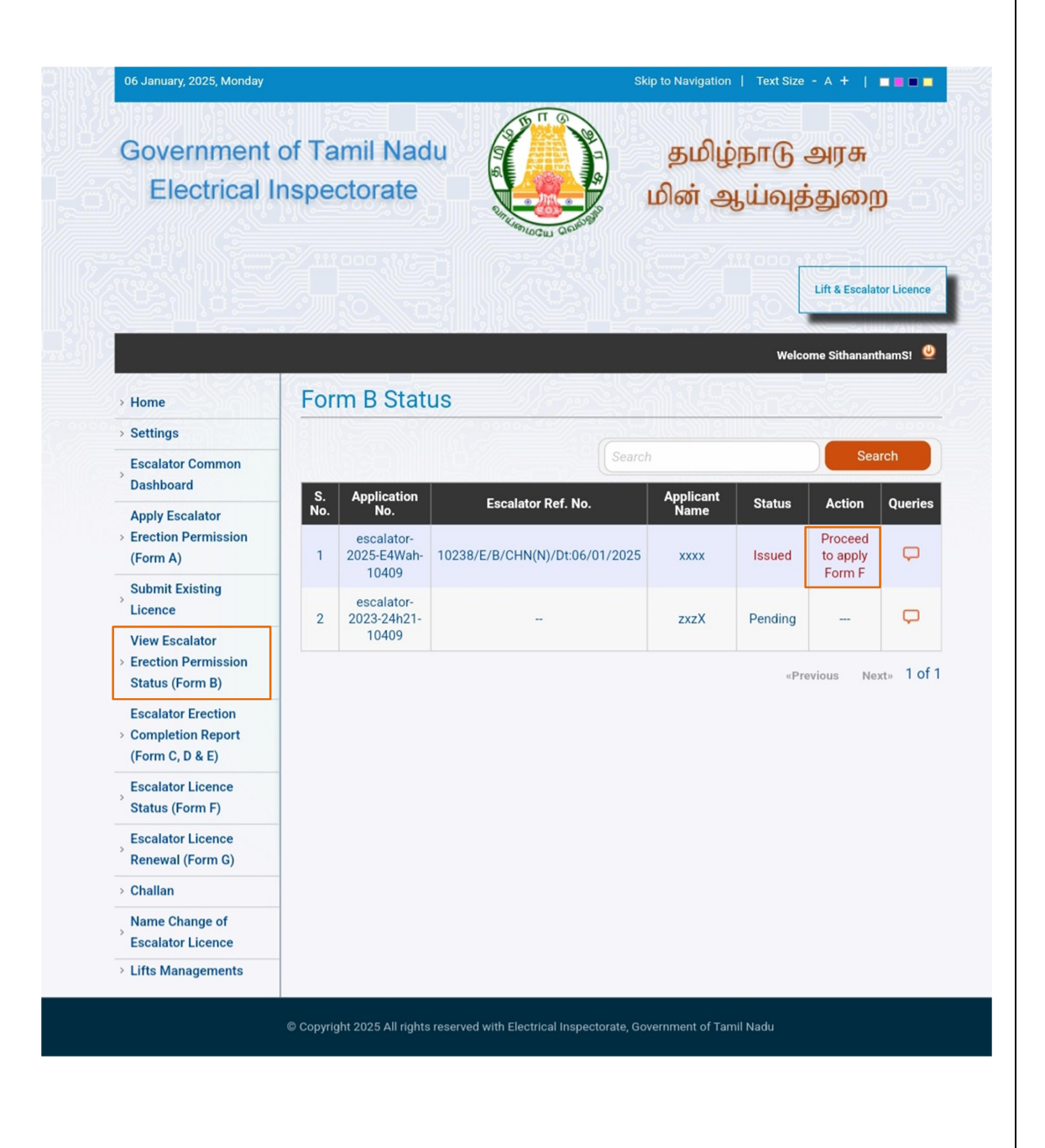

4. Click on "Generate Form D" and then "Generate" to generate Form D.

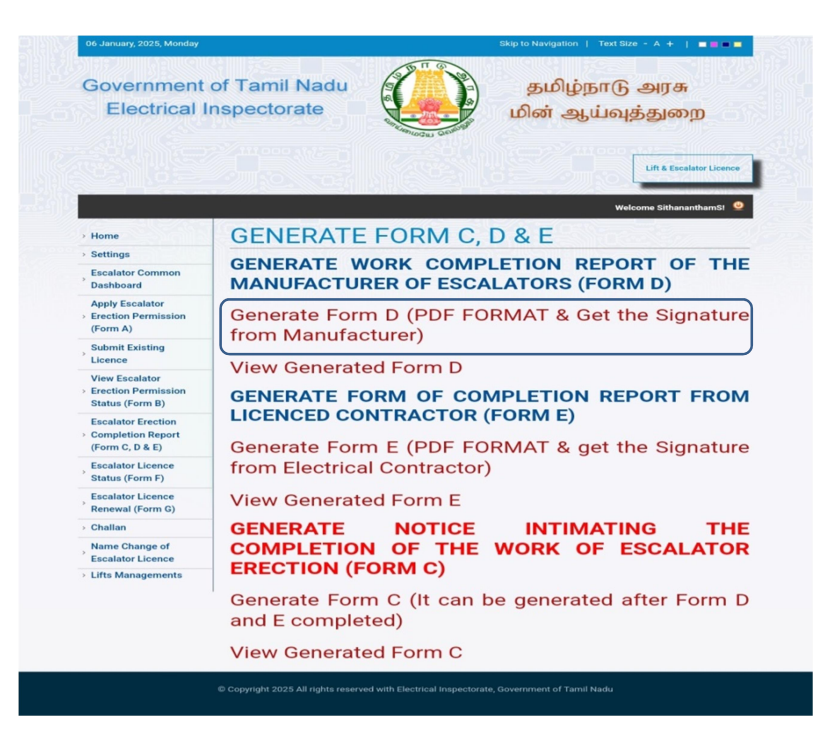

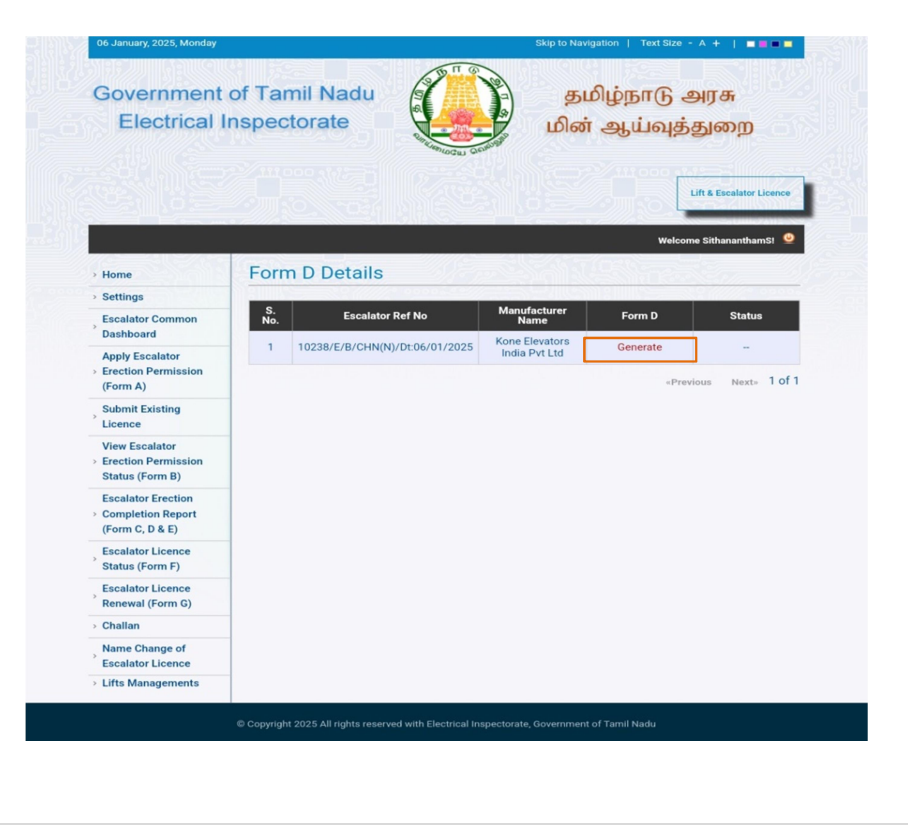

|                                                                                             | all the details ar                                                                                                    | d click 'Submit'.                                                                                                    |                                                                                                    |                      |                          |
|---------------------------------------------------------------------------------------------|----------------------------------------------------------------------------------------------------|----------------------------------------------------------------------------------------------------|----------------------------------------------------------------------------------------------------|----------------------|--------------------------|
|                                                                                             | 06 January, 2025, Monday                                                                                                    |                                                                                                    | Skip                                                                                                    | to Navigation   Text | :Size - A +   ■■■■       |
|                                                                                             | Government<br>Electrical I                                                                                                    | of Tamil Nadu<br>nspectorate                                                                                                    |                                                                                                    | தமிழ்நா(<br>லின் ஆய் | டு அரசு<br>வுத்துறை      |
|                                                                                             | Home                                                                                                    | Work Completic                                                                                                    | on Report of the N                                                                                           | Aanufacture          | Lift & Escalator Licence |
|                                                                                             | Settings                                                                                                    | (Form D)                                                                                                    |                                                                                                    |                      |                          |
| -                                                                                           | Escalator Common                                                                                                    | Escalator Ref No.                                                                                                    | 10238/E/B/CHN(N)/Dt:06/01/2                                                                                  | 2025                 |                          |
| -                                                                                           | Dashboard<br>Apply Escalator                                                                                                    | Erection of Escalator                                                                                                    | 1                                                                                                    |                      |                          |
|                                                                                             | <ul> <li>Erection Permission</li> <li>(Form A)</li> </ul>                                                                                                    |                                                                                                    |                                                                                                    |                      |                          |
| -                                                                                           | Submit Existing                                                                                                    |                                                                                                    | Kone Elevators India Pvt Ltd                                                                                 |                      |                          |
|                                                                                             | <ul> <li>Erection Permission<br/>(Form A)</li> <li>Submit Existing<br/>Licence</li> <li>View Escalator</li> <li>Erection Permission<br/>Status (Form B)</li> </ul>                                                                                                    | - Make of Escalator<br>Serial No (Enter)<br>Rated Speed                                                                                                    | Kone Elevators India Pvt Ltd<br>Others                                                                       |                      |                          |
| -<br>-<br>-<br>-<br>-<br>-                                                                  | <ul> <li>Frection Permission<br/>(Form A)</li> <li>Submit Existing<br/>Licence</li> <li>View Escalator</li> <li>Erection Permission<br/>Status (Form B)</li> <li>Escalator Erection</li> <li>Completion Report<br/>(Form C, D &amp; E)</li> </ul>                                                                                                    | Make of Escalator<br>Serial No (Enter)<br>Rated Speed                                                                                                    | Kone Elevators India Pvt Ltd<br>Others<br>Others                                                             |                      | Fill in all fields       |
| 2<br>2<br>2<br>2<br>2<br>2<br>2<br>2<br>2<br>2<br>2<br>2<br>2<br>2<br>2<br>2<br>2<br>2<br>2 | <ul> <li>Erection Permission<br/>(Form A)</li> <li>Submit Existing<br/>Licence</li> <li>View Escalator</li> <li>Erection Permission<br/>Status (Form B)</li> <li>Escalator Erection</li> <li>Completion Report<br/>(Form C, D &amp; E)</li> <li>Escalator Licence<br/>Status (Form F)</li> </ul>                                                                                                    | Make of Escalator<br>Serial No (Enter)<br>Rated Speed<br>Angle of Inclination                                                                                                    | Kone Elevators India Pvt Ltd<br>Others<br>Others<br>Others                                                   |                      | Fill in all fields       |
| -<br>-<br>-<br>-<br>-<br>-<br>-<br>-<br>-<br>-<br>-<br>-<br>-<br>-<br>-<br>-<br>-<br>-<br>- | <ul> <li>Erection Permission<br/>(Form A)</li> <li>Submit Existing<br/>Licence</li> <li>View Escalator</li> <li>Erection Permission<br/>Status (Form B)</li> <li>Escalator Erection</li> <li>Completion Report<br/>(Form C, D &amp; E)</li> <li>Escalator Licence<br/>Status (Form F)</li> <li>Escalator Licence<br/>Renewal (Form G)</li> </ul>                                                                | Make of Escalator<br>Serial No (Enter)<br>Rated Speed<br>Angle of Inclination<br>Vertical rise of the<br>escalator                                                                | Kone Elevators India Pvt Ltd<br>Others<br>Others<br>Others                                                   |                      | Fill in all fields       |
| -<br>-<br>-<br>-<br>-<br>-<br>-<br>-<br>-<br>-<br>-<br>-<br>-<br>-<br>-<br>-<br>-<br>-<br>- | <ul> <li>Frection Permission<br/>(Form A)</li> <li>Submit Existing<br/>Licence</li> <li>View Escalator</li> <li>Erection Permission<br/>Status (Form B)</li> <li>Escalator Erection</li> <li>Completion Report<br/>(Form C, D &amp; E)</li> <li>Escalator Licence<br/>Status (Form F)</li> <li>Escalator Licence<br/>Renewal (Form G)</li> <li>Challan</li> </ul>                                               | Make of Escalator<br>Serial No (Enter)<br>Rated Speed<br>Angle of Inclination<br>Vertical rise of the<br>escalator                                                                | Kone Elevators India Pvt Ltd<br>Others<br>Others<br>Others<br>Others                                         |                      | Fill in all fields       |
| -<br>-<br>-<br>-<br>-<br>-<br>-<br>-<br>-<br>-<br>-<br>-<br>-<br>-<br>-<br>-<br>-<br>-<br>- | <ul> <li>Frection Permission<br/>(Form A)</li> <li>Submit Existing<br/>Licence</li> <li>View Escalator</li> <li>Frection Permission<br/>Status (Form B)</li> <li>Escalator Erection</li> <li>Completion Report<br/>(Form C, D &amp; E)</li> <li>Escalator Licence<br/>Status (Form F)</li> <li>Escalator Licence<br/>Renewal (Form G)</li> <li>Challan</li> <li>Name Change of<br/>Escalator Licence</li> </ul> | Make of Escalator<br>Serial No (Enter)<br>Rated Speed<br>Angle of Inclination<br>Vertical rise of the<br>escalator<br>Width of the escalator                                      | Kone Elevators India Pvt Ltd<br>Others<br>Others<br>Others<br>Others<br>Others                               |                      | Fill in all fields       |
| -<br>-<br>-<br>-<br>-<br>-<br>-<br>-<br>-<br>-<br>-<br>-<br>-<br>-<br>-<br>-<br>-<br>-<br>- | <ul> <li>Frection Permission<br/>(Form A)</li> <li>Submit Existing<br/>Licence</li> <li>View Escalator</li> <li>Erection Permission<br/>Status (Form B)</li> <li>Escalator Erection</li> <li>Completion Report<br/>(Form C, D &amp; E)</li> <li>Escalator Licence<br/>Renewal (Form G)</li> <li>Challan</li> <li>Name Change of<br/>Escalator Licence</li> <li>Lifts Managements</li> </ul>                     | Make of Escalator<br>Serial No (Enter)<br>Rated Speed<br>Angle of Inclination<br>Vertical rise of the<br>escalator<br>Width of the escalator<br>Rated Capacity in<br>Persons/Hour | Kone Elevators India Pvt Ltd<br>Others<br>Others<br>Others<br>Others<br>Others<br>Others<br>Others<br>Others |                      | Fill in all fields       |

6. After generating Form D by clicking on 'Generate PDF', click on 'View Form D'. Once the form is downloaded, obtain the manufacturer's signature.

То

# Apply Escalator Erection Permission (Form A) Submit Existing Licence View Escalator Erection Permission Escalator Erection Completion Report (Form C, D & E) Escalator Licence

Status (Form F)

- Renewal (Form G)
- Name Change of
- Escalator Licence

The Inspector of Lifts and Escalators, Escalator Ref. No: **10238/E/B/CHN(N)/Dt:06/01/2025** 

Sir,

Sub: Erection of Escalator Submission of Completion Report

We M/S Kone Elevators India Pvt Ltd having undertaken the work of erection of the lifts or escalators at the premises of and having completed the erection of the said escalator hereby certify that the work of erection of the lift or escalator complies with the provisions of the Tamil Nadu Lifts and Escalator Rules, 1997. We further certify that the erection and testing of the escalator has been carried out in accordance with the provisions of the Tamil Nadu Lifts and Escalators Act, 1997 (Tamil Nadu Act 35 of 1997) and Tamil Nadu Lifts and Escalator Rules, 1997 and confirm that the Lift car, motor, Controller, Ropes, Governor and all the system components of the Escalators have been tested and conforming to the Bureau of Indian Standards or relevant International Standards.

It is certified that the Building in which the escalator is erected is structurally sound and stable. We further certify that the escalator installation is ready for Inspection which is required to be made for the purpose of Issuing a licence under the said Act and the Rules, for working the same.

We undertake the full responsibility of the Installation to be handed over duly to the owner after Inspection and compliance of provisions of the said Act and Rules.

### Particulars

|                                   | : Kone Elevators India Pvt Ltd and 7899765                                                                                                    |
|-----------------------------------|----------------------------------------------------------------------------------------------------|
| Angle of inclination of Escalator | 1                                                                                                    |
| Width of the Escalator            |                                                                                                    |
| Vertical rise of the escalator    |                                                                                                    |
| Rated Speed of Escalator          | 3 C C C C C C C C C C C C C C C C C C C                                                                                                    |
| Rated Capacity in Persons/Hour    |                                                                                                    |
|                                   | Yours faithfully,<br>Signature of the Manufacturer of the Escalators or the<br>Company of the Electrical and Mechanical Engineers.<br>Registration Certificate No:<br>Validity: |
|                                   |                                                                                                    |

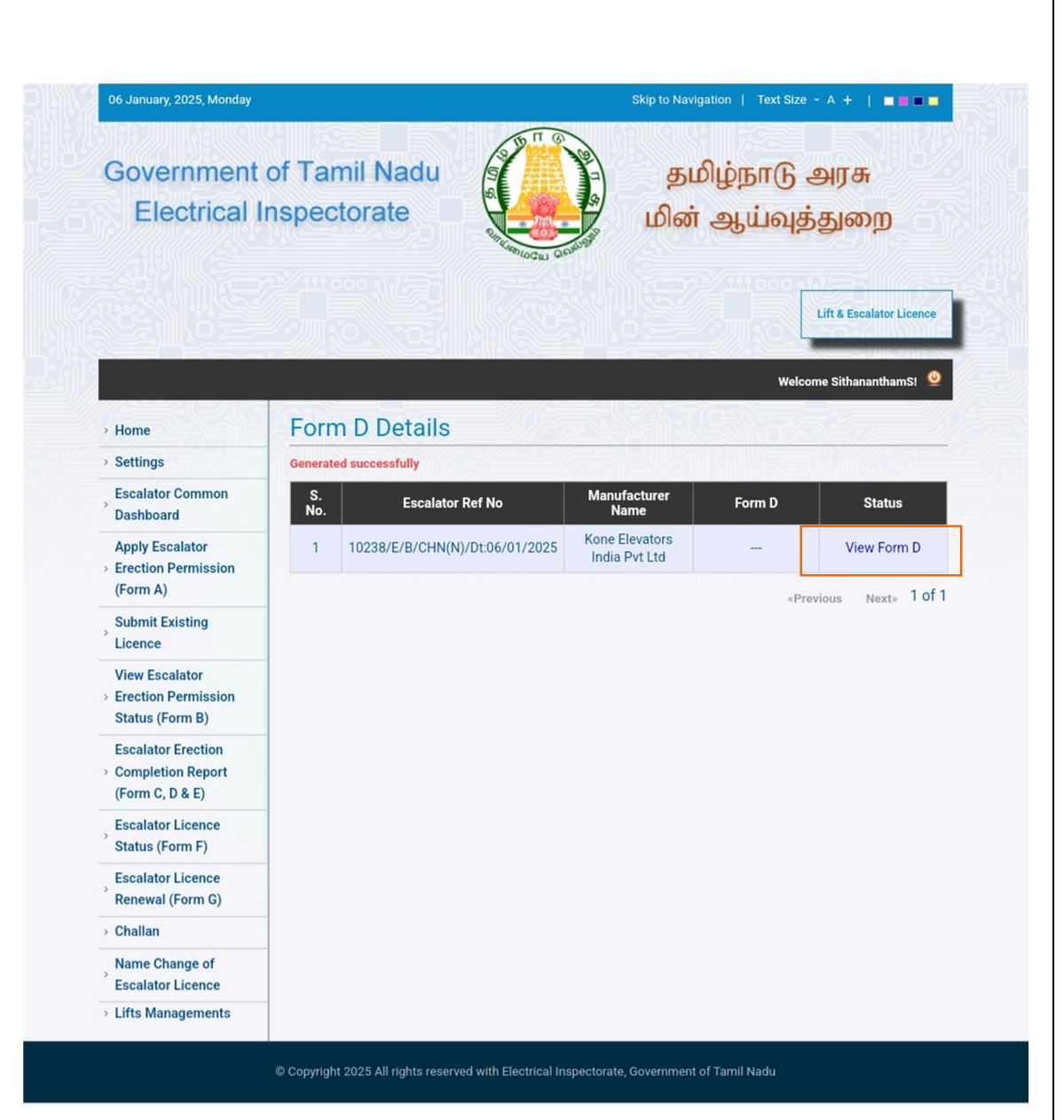

7. After completing Form D Click on "Generate Form E" and then "Generate" to generate Form E.

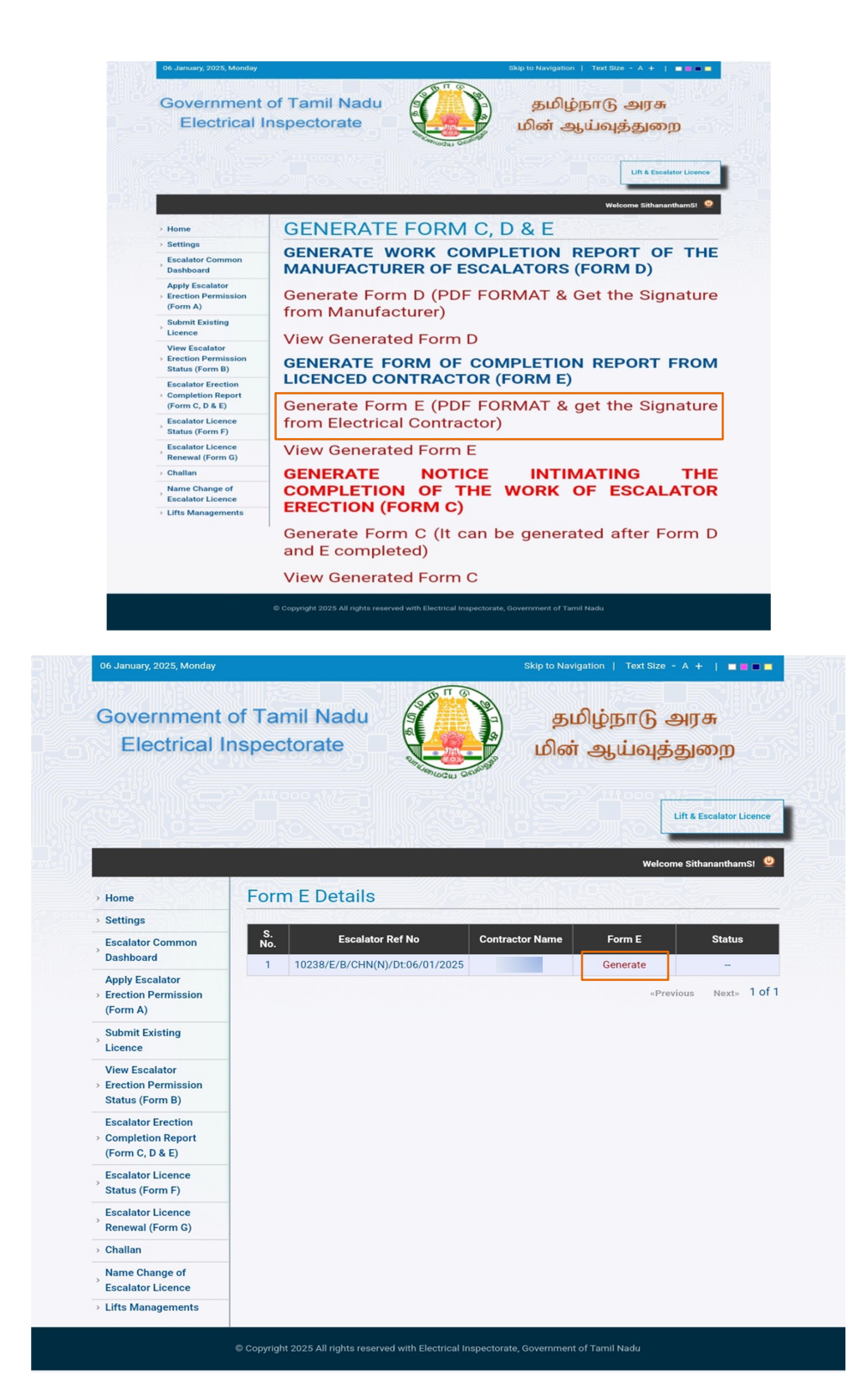

8. Fill out all the details and click 'Submit'.

| Electrical I                                                  | nspectorate                                             | தம<br>மின்                               | ழுநாடு அரசு<br>ஆய்வுத்துறை |
|---------------------------------------------------------------|---------------------------------------------------------|------------------------------------------|----------------------------|
|                                                               |                                                         |                                          | Lift & Escalator Licence   |
|                                                               | Form of Comple                                          | tion Donort from Lines                   | Welcome SithananthamS!     |
| > Home                                                        |                                                         | etion Report from Licer                  | iced contractor (Form      |
| Escalator Common<br>Dashboard                                 | Escalator Ref No                                        | 10238/E/B/CHN(N)/Dt:06/01/2025           |                            |
| Apply Escalator<br>> Erection Permission<br>(Form A)          | Erection of Escalator                                   |                                          |                            |
| Submit Existing                                               | Voltage and System of<br>Supply (V)                     | 3 Phase 415V System                      |                            |
| View Escalator > Erection Permission Status (Form P)          | Particulars of Work                                     | Electrical Wiring work for the Escalator | Fill all the details       |
| Status (Form B)                                               | (a) M.V. Installations                                  |                                          |                            |
| <ul> <li>Completion Report<br/>(Form C, D &amp; E)</li> </ul> | Equipment<br>Capacity of Motor                          | Escalator                                |                            |
| Status (Form F)                                               | Voltage of Motor                                        | 3 Phase 415V                             |                            |
| Escalator Licence<br>Renewal (Form G)                         | (b) Lighting                                            |                                          |                            |
| > Challan                                                     | (c) Test Results                                        |                                          |                            |
| Name Change of<br>Escalator Licence                           | Insulation resistance for<br>the whole of installation  | 50 Mega Ohms                             |                            |
| Lifts Managements                                             | Between phases                                          | 50 Mega Ohms                             |                            |
|                                                               | Between each phase and earth                            | 50 Mega Ohms                             |                            |
|                                                               | Resistance of earth<br>electrode for earthing<br>system | Below 5 Ohms                             |                            |
|                                                               | Maximum earthing resistance of installation             | 2 Ohms                                   |                            |
|                                                               |                                                         |                                          |                            |

9. After generating Form E by clicking on 'Generate PDF', click on 'View Form E'. Once the form is downloaded, obtain the Electrical Contractor's signature.

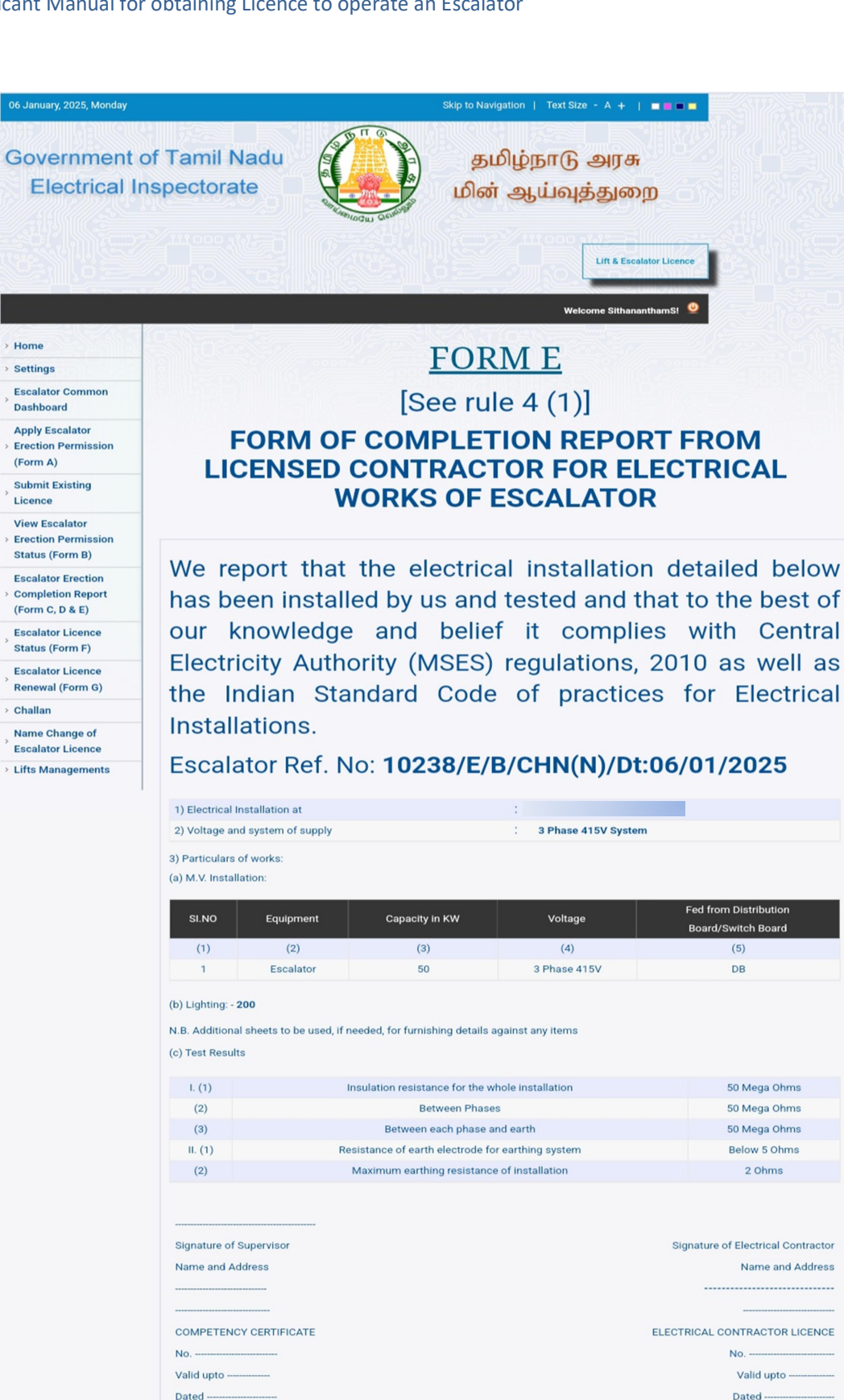

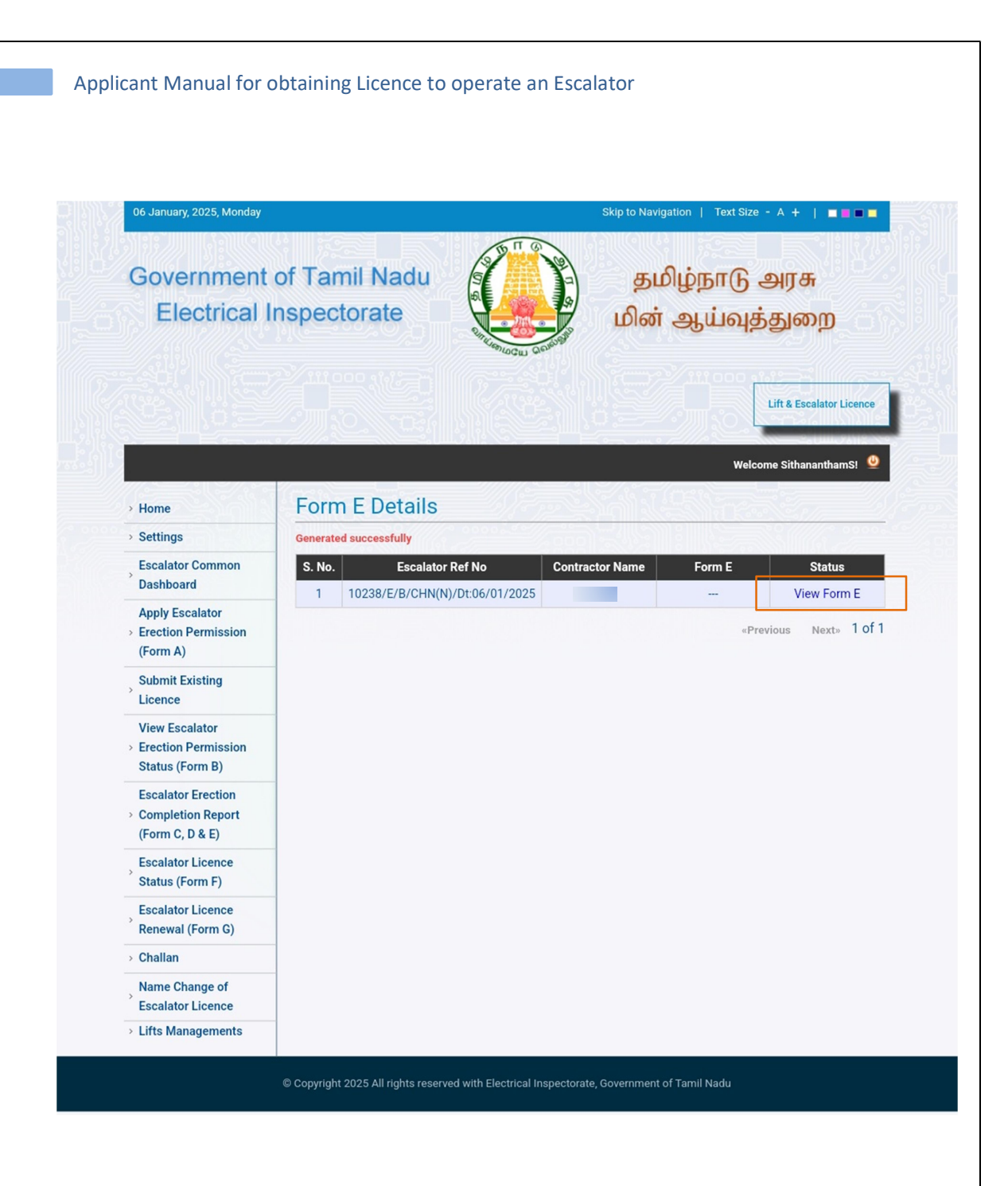

10. After completing Form E Click on "Generate Form C" and then "Generate" to generate Form C.

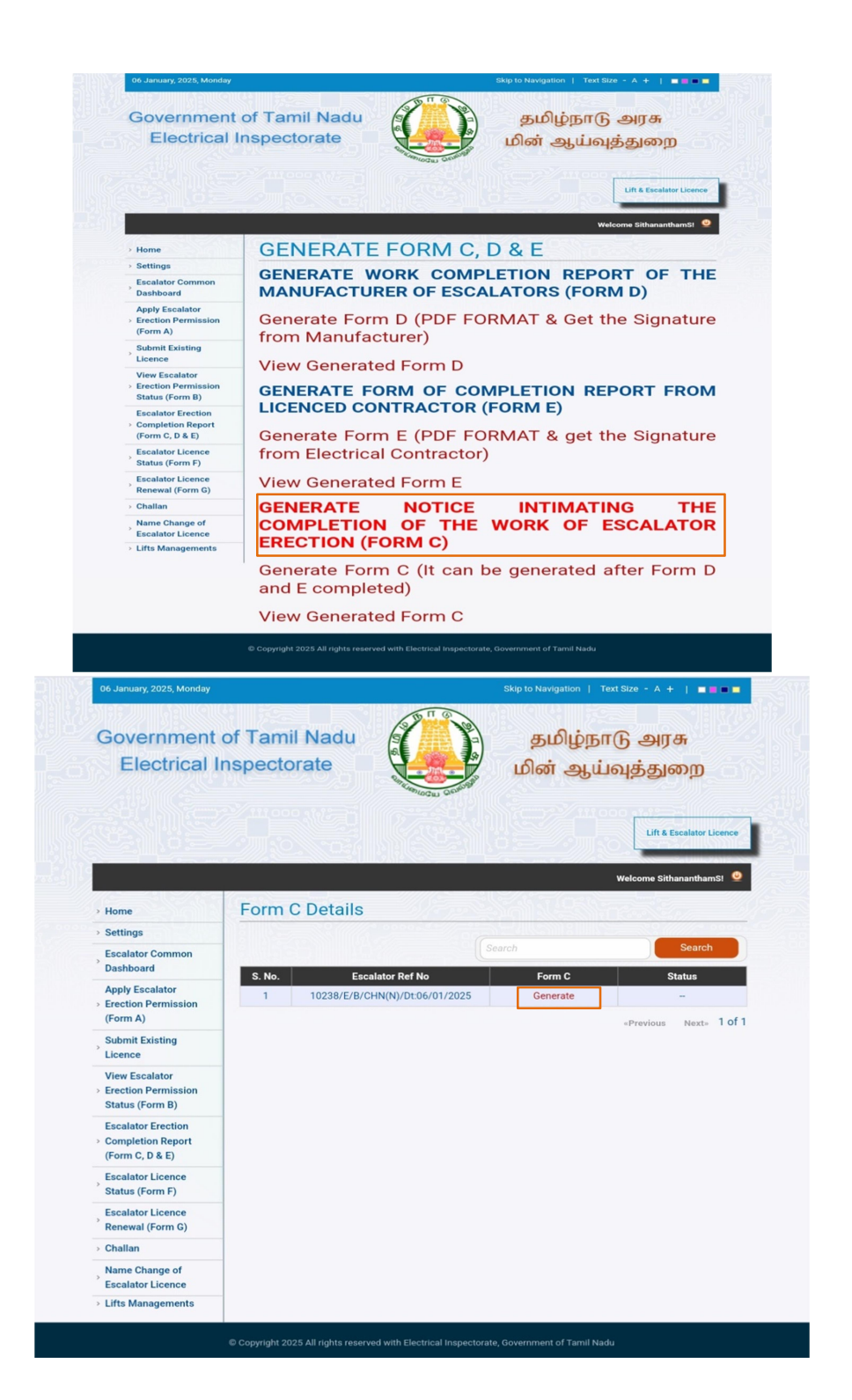

11. Fill out all the details and click 'Submit'.

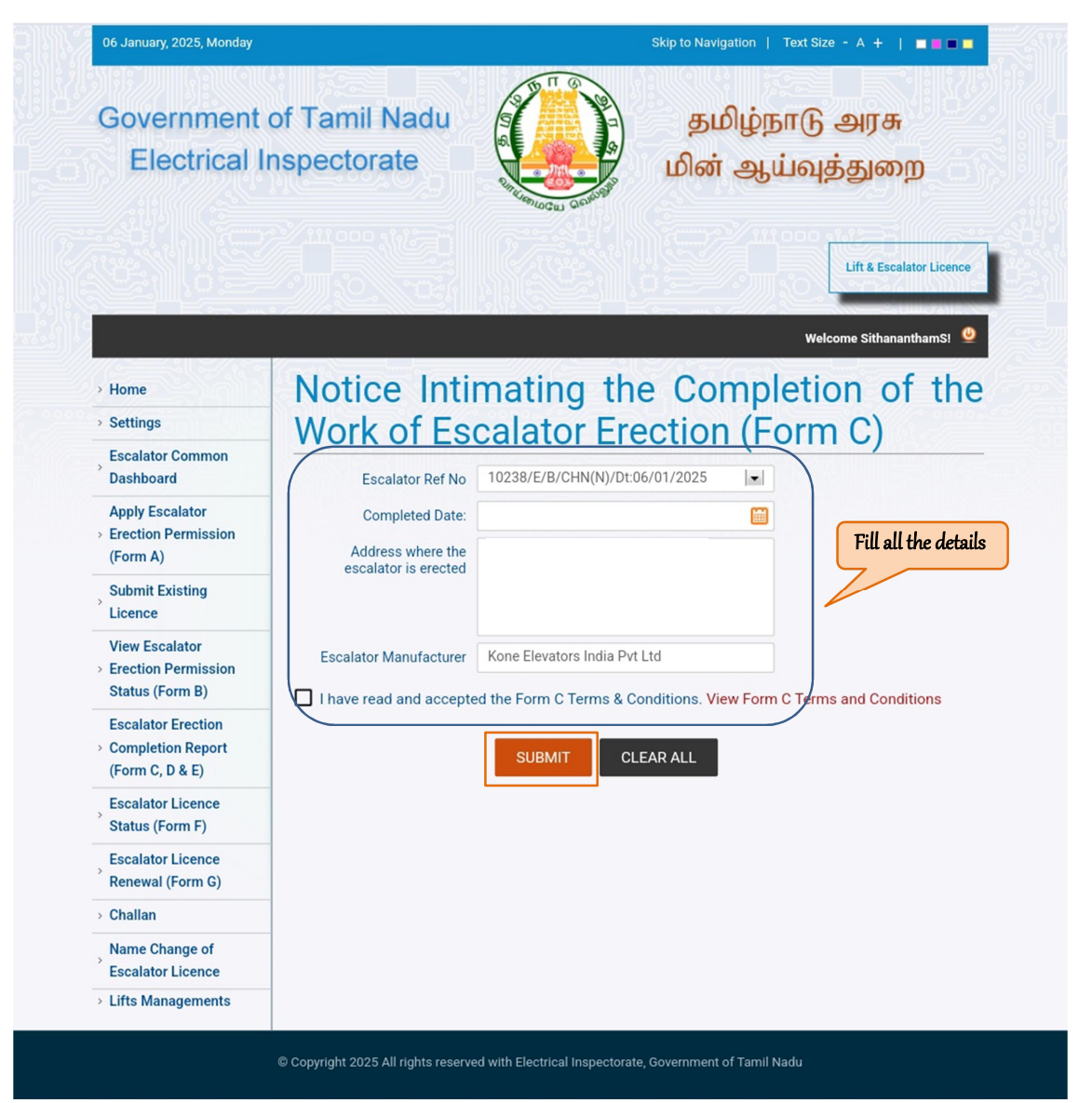

12. After generating Form C by clicking on 'Apply', click on 'View Form C'. Select the Escalator for which challan is to be generated and click 'Generate Challan'. The generated challan is for reference purpose only and should not be used for payment at treasury banks. Kindly use the reference number mentioned in the challan and pay through karuvoolam site <a href="https://www.karuvoolam.tn.gov.in/challan/echallan">https://www.karuvoolam.tn.gov.in/challan/echallan</a>

Escalator Common Dashboard Apply Escalator Erection Permission (Form A) Submit Existing Licence **View Escalator Erection Permission** Status (Form B) Escalator Erection Completion Report (Form C. D & E) Escalator Licence Status (Form F) Escalator Licence Renewal (Form G) > Challan

> Name Change of Escalator Licence

> Lifts Managements

Hom

> Settings

தமிழ்நாடு அரசு மின் ஆய்வுத்துறை

Skip to Navigation | Text Size - A 🕂 | 🔳 🔳 🔳

Welcome SithananthamS!

Lift & Escalator L

[See Rule 4 (1)] NOTICE INTIMATING THE COMPLETION OF THE WORK OF ERECTION OF LIFT OR AN ESCALATOR AND APPLICATION FOR A LICENCE TO WORK AN ESCALATOR

FORM C

### То

Government of Tamil Nadu

Electrical Inspectorate

The Inspector of Lifts and Escalators,

### Sir,

Sub: Erection of Escalator

With reference to letter No. your 10238/E/B/CHN(N)/Dt:06/01/2025 dated 06-01-2025 by which permission has been granted to erect an Escalator at the above mentioned premises, I/We have to state that the work of erection of the Escalator was completed on 03-01-2025 by Thiru M/S Kone Elevators India Pvt Ltd I/We further request that a Licence for working the Escalator may be granted. The work of erection of the Escalator has been carried out in accordance with the provisions of the Tamil Nadu Lifts and Escalator Rules. 1997.

A work Completion Report of the manufacturer of escalators or Company of the Electrical and Mechanical Engineers, Completion Report of the licensed Electrical Contractor, and copy of the Insurance Policy taken by the owner(s) of the Escalator covering Insurance for the persons using the Escalator are enclosed.

> Yours faithfully, Signature of the owner of the Escalator

> > 14 | Page

| Close Cantuary, 2023, Monday                            |                    |                  |                 |                        |                          |
|---------------------------------------------------------|--------------------|------------------|-----------------|------------------------|--------------------------|
| Government<br>Electrical I                              | of Tami<br>nspecto | I Nadu<br>rate   |                 | தமிழ்நாடு<br>மின் ஆய்வ | அரசு<br>த்துறை           |
|                                                         |                    |                  |                 |                        | Lift & Escalator Licence |
|                                                         |                    |                  |                 | We                     | lcome SithananthamS! 😃   |
| Home                                                    | Form (             | C Details        |                 |                        |                          |
| Settings                                                |                    |                  |                 |                        |                          |
| Escalator Common<br>Dashboard                           | S No               | Fscalator        | Ref No          | Eorm C                 | Status                   |
| Apply Escalator<br>> Erection Permission<br>(Form A)    | 1                  | 10238/E/B/CHN(N) | /Dt:06/01/2025  |                        | View Form C              |
|                                                         |                    |                  |                 |                        | Previous Next» 1 of 1    |
| Submit Existing<br>Licence                              |                    |                  |                 |                        |                          |
| View Escalator                                          | Select             | Escalator Refer  | ence Number     | Applicant Name         | Fee Amount (Rs)          |
| Status (Form B)                                         |                    | 10238/E/B/CHN(N  | )/Dt:06/01/2025 |                        | 10,000.00                |
| Escalator Erection<br>Completion Report                 |                    |                  |                 | Total Amount (Rs)      | 10,000.00                |
| (Form C, D & E)<br>Escalator Licence<br>Status (Form F) |                    |                  | GENERATE        | CHALLAN                |                          |
| Escalator Licence<br>Renewal (Form G)                   |                    |                  |                 |                        |                          |
| Challan                                                 | -                  |                  |                 |                        |                          |
| Name Change of<br>Escalator Licence                     | -                  |                  |                 |                        |                          |
| 1.100                                                   | -                  |                  |                 |                        |                          |

13. After completing this, click on 'Intimating Completion' tab under Escalator Erection completion section and upload signed Form C, D and E in the respective tabs and click on 'Submit'.

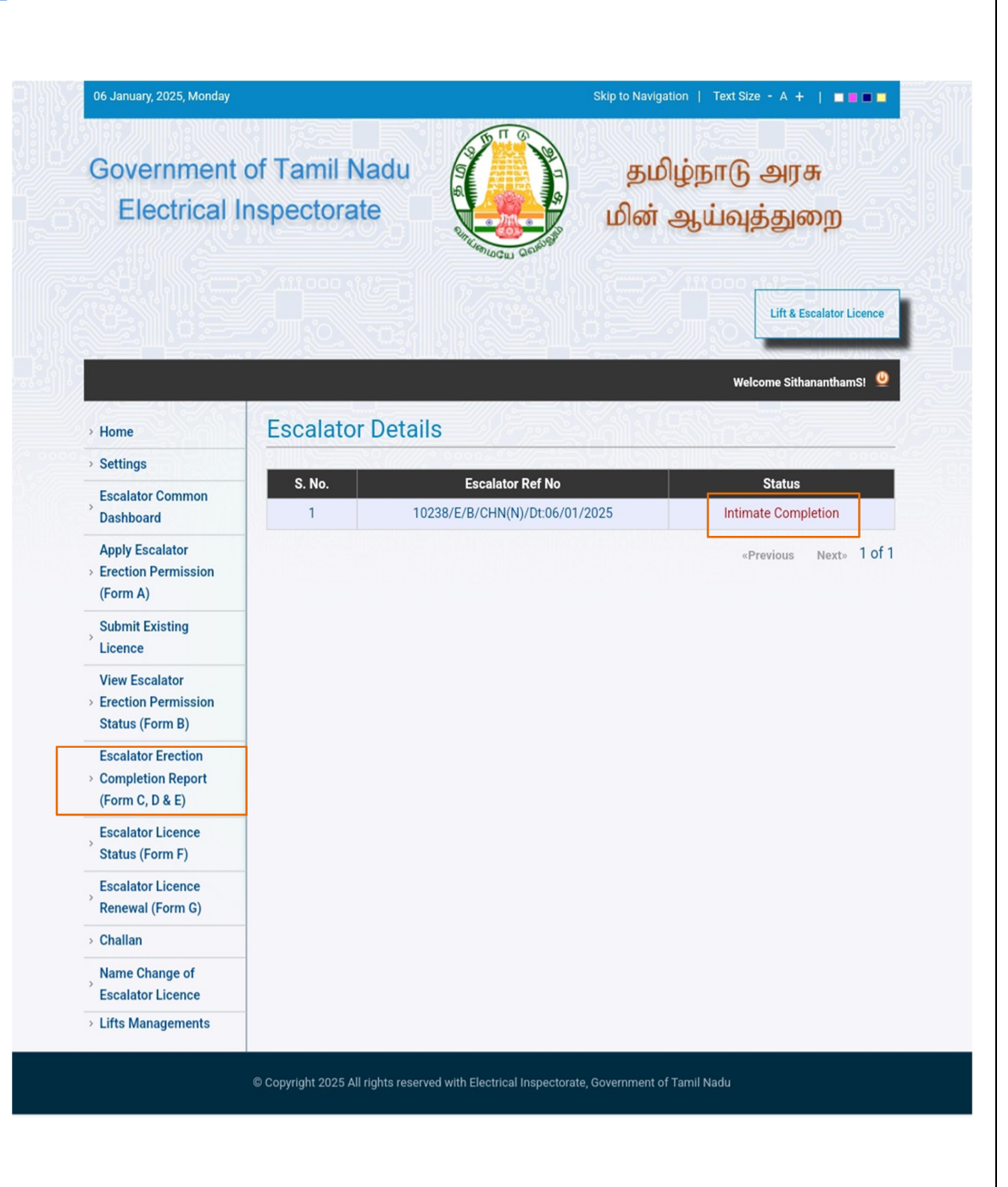

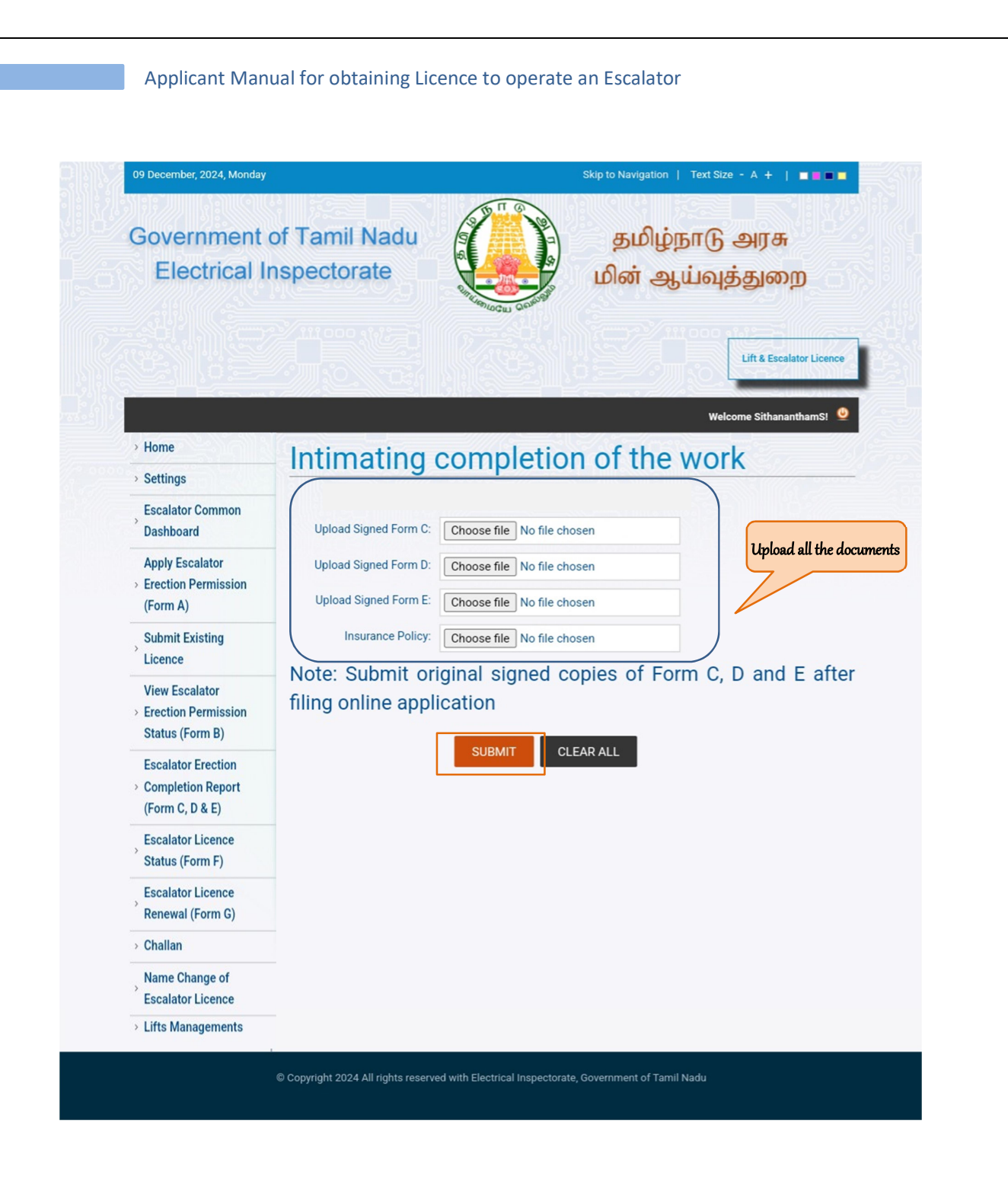

14. Upon successful submission, a notification will be displayed as shown in the figure below.

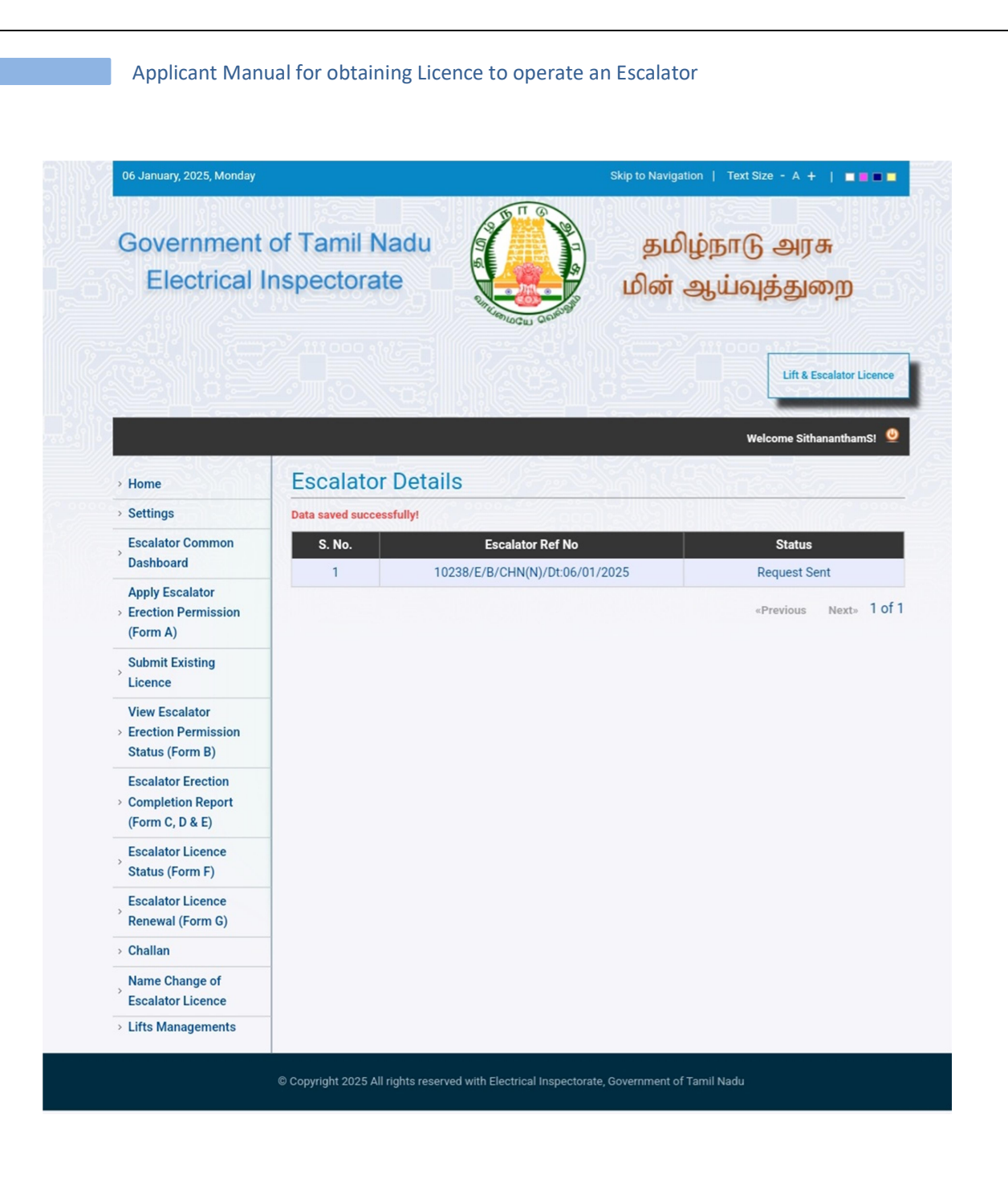

15. After successful payment of fee, upload the paid challan and fill out the details in the 'submit paid challan' tab and then click 'submit'.

| 06 January, 2025, Monday                                   |                                                                                                    | Skip to Navigation   Text Size - A 🕂   🔲 🖬 🖿                   |
|------------------------------------------------------------|----------------------------------------------------------------------------------------------------|----------------------------------------------------------------|
| Government<br>Electrical I                                 | of Tamil Nadu<br>nspectorate                                                                                                    | தமிழ்நாடு அரசு<br>மின் ஆய்வுத்துறை<br>Lift & Escalator Licence |
|                                                            | Submit Daid Ch                                                                                                    | Welcome SithananthamS!                                         |
| > Home<br>> Settings                                       | Submit Palu Ch                                                                                                    |                                                                |
| Escalator Common<br>Dashboard                              | Challan No.<br>Reference No.<br>Date of Payment<br>Fee Paid<br>Upload Challan Choose file No file chosen<br>(Note : Original remitted challan to be set to department.)<br>Type the characters you<br>see in the picture<br>SUBMIT CLEAR ALL |                                                                |
| Apply Escalator<br>> Erection Permission<br>(Form A)       |                                                                                                    |                                                                |
| Submit Existing                                            |                                                                                                    | (Note : Original remitted challan to be see to department.)    |
| View Escalator<br>> Erection Permission<br>Status (Form B) |                                                                                                    | bqówy:                                                         |
| Escalator Erection<br>Completion Report<br>(Form C, D & E) |                                                                                                    |                                                                |
| Status (Form F)                                            |                                                                                                    |                                                                |
| Escalator Licence<br>Renewal (Form G)                      |                                                                                                    |                                                                |
| > Challan                                                  | 1                                                                                                    |                                                                |
| Name Change of                                             | T                                                                                                    |                                                                |
| Escalator Licence                                          |                                                                                                    |                                                                |

16. On receipt of Form C, D and E, the Inspector shall arrange for inspection of the Escalator within fifteen days and on getting himself satisfied that all the requirements of the Act and these rules are complied with, he may grant licence in Form "F" within fifteen days from the date of receipt of compliance report of rectification of defects, if any. To view the status of the form F click on 'Form F status'.

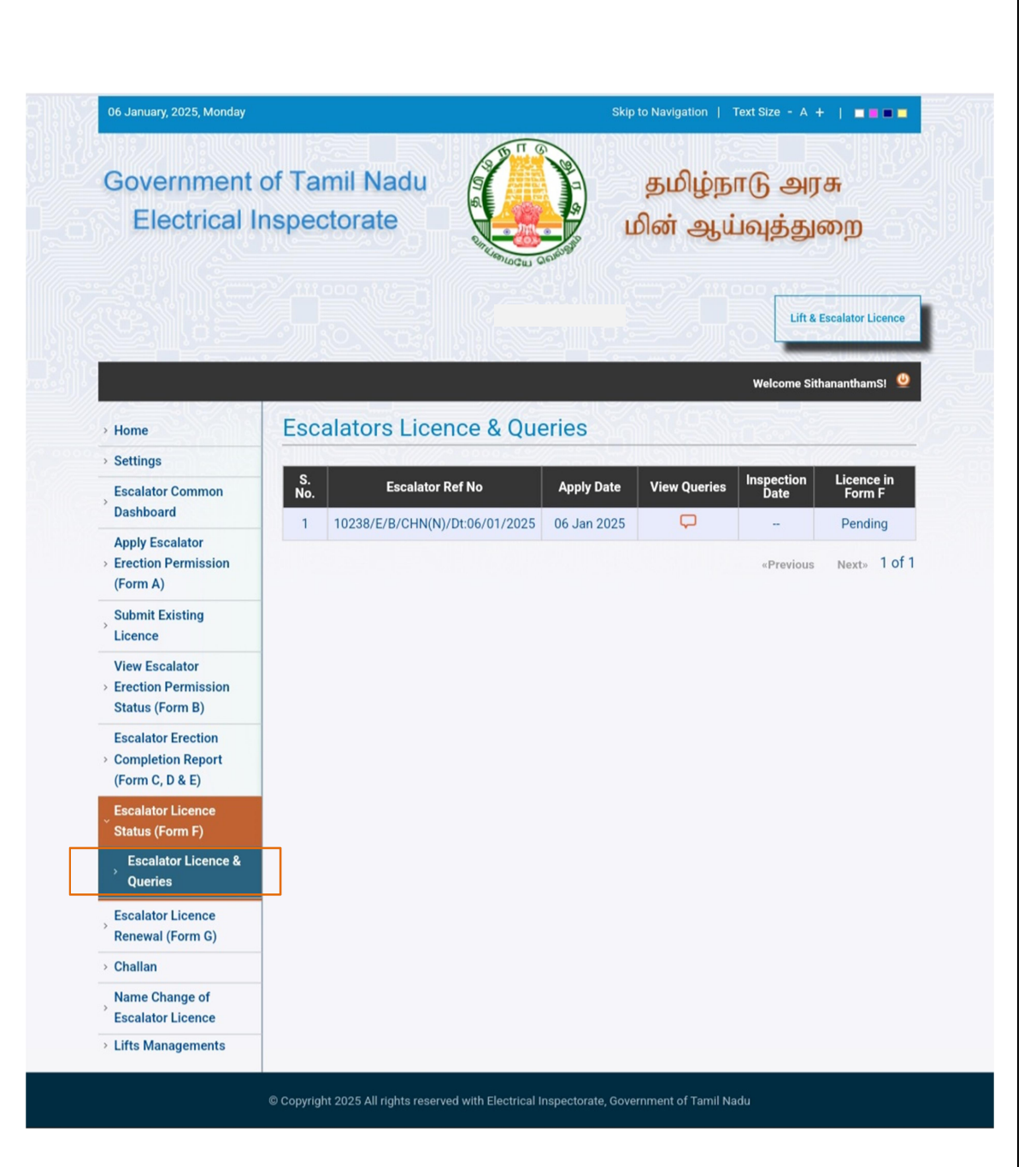

20 | Page